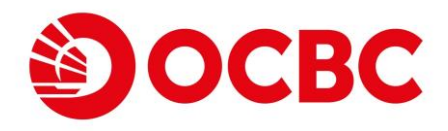

## OCBC Bank (Hong Kong) Limited Personal Internet Banking

Highlighted Features\*:

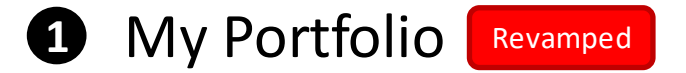

- 2 FPS Small Value Transfer Revamped
- 3 e-Statement & e-Advice Revamped
- 4 Time Deposit Revamped
- 5 Fund Transfer
- 6 FCY & Gold Buy/Sell
- 7 Remittance Services (TT & CHATS)
- 8 Investment Summary

\* Each of the features listed herein is provided for illustration purpose only and is subject to the relevant terms and conditions. For details, please contact the staff of our bank.

## My Portfolio

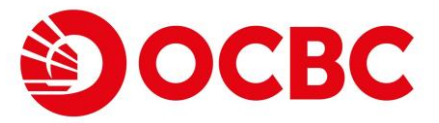

## Brand new user interface for a greater experience

- "My Portfolio" is released to replace old "Account Enquiry" function
- New landing page after logon for e-Banking customer
- "Total Assets" and "Total Liabilities" are provided for a quick glance across profile

| Account Enquiry                        |                                    |                        |                        |
|----------------------------------------|------------------------------------|------------------------|------------------------|
| My Portfolio                           |                                    |                        |                        |
| Fund Transfer                          | IDA PMD 1                          |                        |                        |
| Fund Transfer                          |                                    |                        |                        |
| FPS Small Value<br>Transfer            |                                    |                        |                        |
| FPS Small Value<br>Transfer            |                                    |                        |                        |
| Register Transfer<br>Account           |                                    |                        |                        |
| FCY & Gold Buy/Sell                    | Assets(HKD)                        | Liabilitie             | es(HKD) 🕕              |
| Time Deposit                           |                                    | 0                      | 00                     |
| Time Deposit<br>Placement              | 1,010,562,952.35                   | 0                      | .00                    |
| ≥Payment                               |                                    |                        |                        |
| eBill Presentment &<br>Payment Service |                                    |                        |                        |
| e-Cheque                               |                                    |                        |                        |
| Cheque Services                        | HKD Deposits                       |                        | HKD 988,310,928.00 🔺   |
| Online Requisition                     |                                    |                        |                        |
| eDeposit                               | Savings                            | Delenee                | Aveilable              |
| DDA Service                            | outings                            |                        |                        |
| PS Account Binding                     | 802-037526-100 HKD                 | TRD 900,327,442.71     | HND 900,321,442.11     |
| Account Opening                        |                                    |                        |                        |
| Rate Enquiry                           |                                    |                        |                        |
| Transaction Status                     | Statement                          | Balance                | Available              |
|                                        | 802-265162-200 HKD                 | - HKD <b>16,514.71</b> | - HKD <b>16,514.71</b> |
|                                        | 002-200 HILD                       |                        |                        |
|                                        | Foreign Currency and Gold Deposits |                        | HKD 12.694.863.28 🔺    |
|                                        |                                    |                        |                        |
|                                        | Statement                          | Delener                | A                      |
|                                        |                                    |                        |                        |
|                                        | 802-084101-060 CAD                 | CAD 0,990.07           | CAD 0,990.07           |
|                                        |                                    |                        |                        |
|                                        | Statement                          | Palanco                | Available              |
|                                        |                                    |                        |                        |
|                                        | 802-214104-060 AUD                 | A00 000,100.01         | A00 000,100.01         |
|                                        |                                    |                        |                        |
|                                        | Statement                          | Balance                | Available              |

## My Portfolio (CONT'D)

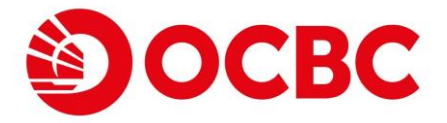

## Brand new user interface for a greater experience

- At most 8 sub-sections are divided by product categories with section balances (in HKD equivalence) for user easier reference (Display only when relevant A/C is possessed)
- Each section can be collapsed / expanded with ease for section balance

| My Portfolio         Fund Transfer         Fund Transfer         FPS Small Value         Transfer         Register Transfer         Register         Payment Services <th></th> |   |
|----------------------------------------------------------------------------------------------------|---|
| Fund Transfer       IDA PMD 1         Fund Transfer       FPS Small Value         Transfer       FPS Small Value         Transfer       Register Transfer         Register Transfer       Assets(HKD) ①         FCY & Gold Buy/Sell       Assets(HKD) ①         Time Deposit       1,010,562,952.35         Placement       0.000         ePayment       e-Cheque         Cheque Services       HKD Deposits         Online Requisition       HKD 988,337,800.56                                                                                                    |   |
| Fund Transfer         FPS Small Value         Transfer         Register Transfer         Register Transfer         Recount         FCY & Gold Buy/Sell         Time Deposit         Time Deposit         Placement         ePayment         Bell Presentment & Payment Service         e-Cheque         Cheque Services         Online Requisition                                                                                                    |   |
| FPS Small Value<br>Transfer       PS Small Value<br>Transfer         Register Transfer<br>Account       Assets(HKD) ①         FCY & Gold Buy/Sell       Assets(HKD) ①         Time Deposit       1,010,562,952.35         Placement       0.000         ePayment       e-Cheque         Cheque Services       HKD Deposits         Online Requisition       HKD 2000 2000 2000 2000 2000 2000 2000 20                                                                                                    |   |
| FPS Small Value<br>Transfer       Register Transfer         Account       Assets(HKD) ①         FCY & Gold Buy/Sell       Assets(HKD) ①         Time Deposit       1,010,562,952.35         Time Deposit       0.00         Payment       e-Payment         e-Cheque       HKD Deposits         Cheque Services       HKD Deposits         Online Requisition       HKD 12 604 862 28                                                                                                    |   |
| Register Transfer<br>Account       Assets(HKD)       Liabilities(HKD)         FCY & Gold Buy/Sell       Assets(HKD)       Liabilities(HKD)         Time Deposit       1,010,562,952.35       0.00         Pagement       e       0.00         ePayment       e       HKD Deposits         e-Cheque       HKD Deposits       HKD 988,337,800.56         Online Requisition       HKD 988,337,800.56                                                                                                    |   |
| FCY & Gold Buy/Sell     Assets(HKD)     Liabilities(HKD)       Time Deposit     1,010,562,952.35     0.00       Placement     e-Payment     0.00       e-Cheque     HKD Deposits     HKD 988,337,800.56       Online Requisition     Deposits     HKD 988,337,800.56                                                                                                    |   |
| Time Deposit       1,010,562,952.35       0.00         Placement       ePayment       0.00         ebill Presentment & Payment Service       0.00         e-Cheque       HKD Deposits       HKD 988,337,800.56         Online Requisition       Deposits       HKD 988,337,800.56                                                                                                    |   |
| Time Deposit       1,010,362,952.35       0.00         Placement       ePayment         eBill Presentment &       Payment Service         e-Cheque       HKD Deposits         Cheque Services       HKD Deposits         Online Requisition       Ectraint Currentory and Cold Deposits         Deposit       Ectraint Currentory and Cold Deposits                                                                                                    |   |
| ePayment eBill Presentment & Payment Service e-Cheque Cheque Services Online Requisition Ferroign Currency and Cold Deposits HKD 988,337,800.56 UKD 12 604 862 28                                                                                                    |   |
| eBill Presentment & Payment Service         e-Cheque         Cheque Services         Online Requisition         Exclore Currency and Cold Penesite         Exclore Currency and Cold Penesite                                                                                                    |   |
| e-Cheque<br>Cheque Services<br>Online Requisition<br>Description<br>Extra contraction<br>HKD 988,337,800.56<br>HKD 988,337,800.56                                                                                                    |   |
| Cheque Services IND Deposits IND 900,337,000.30                                                                                                    |   |
| Online Requisition                                                                                                    |   |
| Earnight Currenney and Cold Denosite                                                                                                    |   |
| ebeposit Foreign Currency and Gold Deposits IRD 12,094,003.20                                                                                                    |   |
| eDDA Service                                                                                                    |   |
| FPS Account Binding Time Deposits HKD 9,508,095.29                                                                                                    | - |
| Account Opening                                                                                                    |   |
| Rate Enquiry Securities                                                                                                    |   |
| Transaction Status                                                                                                    |   |
| Linit Truct HKD 0.00                                                                                                    |   |
|                                                                                                    |   |
|                                                                                                    |   |
| Other investments HKD 0.00                                                                                                    |   |
|                                                                                                    |   |

### My Portfolio Available Sections: (Display only when relevant A/C is possessed)

| 1. HKD Deposits                       | 5. Mortgage          |
|---------------------------------------|----------------------|
| 2. Foreign Currency and Gold Deposits | 6. Securities        |
| 3. Credit Card                        | 7. Unit Trust        |
| 4. Time Deposits                      | 8. Other Investments |

## My Portfolio (CONT'D)

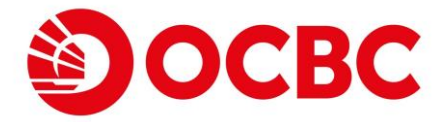

## Brand new user interface for a greater experience

- Mouse-over accounts to re-direct to "Details/Transactions" for transaction history enquiry
- e-Statement shortcut will be also provided soon for specific accounts

| HKD Deposit                                                                           | 5                       |                           |                                      | HKD 988,236,892.90 🔺                                                      |
|---------------------------------------------------------------------------------------|-------------------------|---------------------------|--------------------------------------|---------------------------------------------------------------------------|
| Savings<br>802-03752                                                                  | ails /                  | _                         | Balance<br>HKD <b>988,253,407.61</b> | Available<br>HKD 988,253,407.61                                           |
| ccount Details and Tra                                                                | insaction History       |                           | ŧ                                    |                                                                           |
| 1. You can enquire last 90 days transact<br>2. The information provided is for refere | ion history.            | e confirmation or advice. |                                      |                                                                           |
| count<br>avings 802-037526-100 HKD<br>a details                                       |                         | •                         |                                      | Ledger Balance Available Balance<br>HKD 988,253,407.61 HKD 988,253,407.61 |
| Savings 802-037526-100 HKD                                                            | Filtered by Last 7 Days |                           |                                      | By recent days                                                            |
| 2034/01/25                                                                            | To<br>2034/01/31        |                           |                                      | Last 7 Days                                                               |
|                                                                                       | <b>-</b>                | Negative                  |                                      | Submit                                                                    |
| 2034/01/31                                                                            | TRANSFER-CREDIT         | INTERNETBANK              | -                                    | 50 003 74                                                                 |
| 2034/01/31                                                                            | TRANSFER-CREDIT         | INTERNETBANK              | •                                    | 70,225.13                                                                 |
| 2034/01/31                                                                            | TRANSFER-CREDIT         | INTERNETBANK              |                                      | 98,395.15                                                                 |

## PPS Small Value Transfer

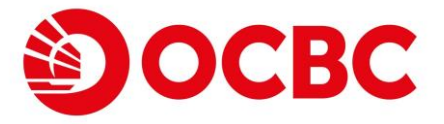

## New user interface for better FPS Small Value Transfer experience

- Support transfer payee type
  - Mobile Number
  - Email Address
  - Bank Account Number
  - FPS Identifier

| r<br>1234567 Search                                                                                                    |                                                                                                    |                                                                                                    |                                                                                                    |                                                                                                    |
|----------------------------------------------------------------------------------------------------|----------------------------------------------------------------------------------------------------|----------------------------------------------------------------------------------------------------|----------------------------------------------------------------------------------------------------|----------------------------------------------------------------------------------------------------|
| 1234567 Search                                                                                                    |                                                                                                    |                                                                                                    |                                                                                                    |                                                                                                    |
| 1234567 Search                                                                                                    |                                                                                                    |                                                                                                    |                                                                                                    |                                                                                                    |
| 1234567 Search                                                                                                    |                                                                                                    |                                                                                                    |                                                                                                    |                                                                                                    |
| 1234567 Search                                                                                                    |                                                                                                    |                                                                                                    |                                                                                                    |                                                                                                    |
|                                                                                                    |                                                                                                    |                                                                                                    |                                                                                                    |                                                                                                    |
|                                                                                                    |                                                                                                    |                                                                                                    |                                                                                                    |                                                                                                    |
|                                                                                                    |                                                                                                    |                                                                                                    |                                                                                                    |                                                                                                    |
| t Account 🗸                                                                                                    |                                                                                                    |                                                                                                    |                                                                                                    |                                                                                                    |
| nt will be deposited to the neuron's default back account. You may                                                                                                    | modely the names back if required                                                                                                    |                                                                                                    |                                                                                                    |                                                                                                    |
| int will be deposited to the payee's default bank account. You may                                                                                                    | pecity the payee bank in required.                                                                                                    |                                                                                                    |                                                                                                    |                                                                                                    |
| and way like to transfer?                                                                                                    |                                                                                                    |                                                                                                    |                                                                                                    |                                                                                                    |
| nce (Optional)                                                                                                    |                                                                                                    |                                                                                                    |                                                                                                    |                                                                                                    |
| ginning from October 2020, two-factor authentication is required for s<br>Terms and Conditions for the Bark Services relations to Faster Payn<br>essing in real time via Faster Payment System (FPS), the payment is<br>ound number, customer can conduct real-line intertank transfer to to<br>'s financial security, please carefully verify the payee name (partially)<br>the Customer Reference. However, the message is merely for refers<br>ine is 8pm every business day (including Saturday). Themactions as<br>as a real-fine fund transfer through FPS, the payre should carefully va-<br>nak account number is entered as the identifier and where the payne<br>as fund transfers of less than HKS10,000 (or other currencies of an | Value transfer transactions to safeguard customer<br>(System)<br>ally available almost instantly if the payee bank is<br>eneroficary's account by using the beneficiary's Mo<br>ked) before making FPS payment by Mobile Numl<br>or and does not constitute as part of instruction to the<br>dat after the u-do'f time or on Studya and Public<br>the payment details, including, among others, the<br>thilduoin is a retail tank, fund transfers of HKS10.00<br>Ivaliant amount) or the payee institution is not a ret | s online transfer transactions. The service is<br>he participant of FPS. The payment receiving<br>lie Number, E-mail Address or FPS Identifier<br>er, E-mail Address or FPS Identifier. If custon<br>e Bank or the payee bank.<br>Holdida will be valued on the next business d<br>payee's name and account number, etc. The<br>Jo or above (or other currencise of an equival<br>all bank, name checking process may not be (                                                                                                    | rovided to customers to facilitate fund transfer using the Faster Paym<br>time is subject to the receipt mode and settlement time of the payee I<br>(depending on the seneficary's registration).<br>er receives any suspicious payment request, please confirm with the<br>V.<br>Y.<br>ransfer cannot be stopped after submitting the instruction.<br>en amount) will generally be subject to the payee bank's own name cf<br>onducted.                                                                                                    | ent System. For<br>Iank.<br>payee before ma<br>ecking process.                                                                                                    |
|                                                                                                    | ansfer Limit: HKD10,000.00 or equivalent<br>ansfer Limit: HKD10,000.00 or equivalent<br>tree (Optional)                                                                                                    | ansfer Limit: HKD 10,000.00 or equivalent ansfer Limit: HKD 10,000.00 or equivalent ince (Optional)  pinning from October 2020, two-factor authentication is required for small value transfer transactions to safeguard customer a Tama and Conditions for the Bark Services relating to Faster Payment System (PFS), the payment System (PFS), the payment is usually available atmost instantly if the payee bank is is in manual security please carefully welfy the payee name (patitum) market() before making FFS payment by Mobile Num the Customer Reference. However, the message is merely for reference and does not constitute as part of instruction to the is is gm every buises day (including Studred). Transactions submitted after the cu-tof time or on Sunday and Public as a real-lime fund transfer through FFS, the payer should carefully verify the payment the payment datas, including, among others, the as a real-lime fund transfer through FFS, the payer should carefully verify the payment buisting and Public as a real-lime fund transfer through FFS, the payer should carefully verify the payment buisting the T450.00 | ander Limit: HKD 10,000.00 or equivalent ander Limit: HKD 10,000.00 or equivalent ince (Optional)  pinning from October 2020, two-factor authentication is required for small value transfer transactions to safeguard customer's online transfer transactions. The service is g imma and Conditions for the Bank Services relating to Faster Payment System or (PPs), the payment System (PPs), the payment is usually available almost instantily if the payee bank is the participant of PPs. The payment receiving samp in real time via Faster Payment System (PPs), the payment is usually available almost instantily if the payee bank is the participant of PPs. The payment receiving is financial security, please carefully with the payee name (partially masked) before making FPS payment by Mobile Number, E-mail Address or FPS Identifier : the Customer Reference. However, the message is merely for reference and does not constitute as part of instruction to the Bank. Suited on the next building as a real-line function the the payner abuilt carefully worthy the payment the cu-tof time or on Sunday and Public Holday will be valued on the next buildings as a real-line function the the payment built instruction to the Bank service or the payee bank. The Customer Reference. However, the message is merely for reference and does not constitute as part of instruction to the Bank service or the payee bank. The Customer Reference Houreure, the instruction the the payee ratio (carefully worthy the payment the cu-tof time or on Sunday and Public Holday will be valued on the next buildings as a real-line function the the payee instrume and the the payee factor is a real-line information to the payee thank currence and does not constitute as part of instruction to the Bank sectore through FPS, the payer should carefully worthy the payment the cu-tof time or on Sunday and Public Holday will be valued on the next buildings and payee the payee bank is the payee factore the payee bank is the payee thold carefully worthy the payment durits of the theor | ould you like to transfer?  anafer Limit: HKD10,000.00 or equivalent anafer Limit: HKD10,000.00 or equivalent anafer Limit: HKD10,000 or equivalent anafer Limit: HKD10,000 or equivalent anafer Limit: HKD10,000 or equivalent anafer Limit: HKD10,000 or equivalent anafer Limit: HKD10,000 or equivalent anafer Limit: HKD10,000 or equivalent anafer Limit: HKD10,000 or equivalent anafer Limit: HKD10,000 or equivalent anafer Limit: HKD10,000 or equivalent anafer Limit: HKD10,000 or equivalent anafer Limit: HKD10,000 or equivalent anafer Limit: HKD10,000 or equivalent anafer Limit: HKD10,000 or equivalent anafer Limit: HKD10,000 or equivalent Anafer Limit: HKD10,000 or equivalent anafer Limit: HKD10,000 or equivalent anafer Limit: HKD10,000 or equivalent anafer Limit: HKD10,000 or equivalent anafer Limit: HKD10,000 or equivalent anafer Limit: HKD10,000 or equivalent anafer Limit: HKD10,000 or equivalent anafer Limit: HKD10,000 or equivalent Anafer Limit: HKD10,000 or equivalent Anafer Limit: HKD10,000 or equivalent Anafer Limit: HKD10,000 or equivalent Anafer Limit: HKD10,000 or equivalent Anafe |

## PPS Small Value Transfer (CONT'D)

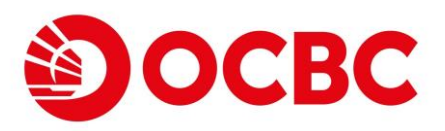

| 21 | Ve |
|----|----|
|    |    |

### Verify the transaction details

| FPS Small Value Transfer                                                                                                    |
|----------------------------------------------------------------------------------------------------|
| Transfer from                                                                                                    |
| Account<br>Premier Banking Statement 808-329514-831 HKD 1,231,061,438.09                                                                                                    |
| Transfer to                                                                                                    |
| Mobile Number<br>+852 91234567                                                                                                    |
| Payee Bank<br>Payee's Default Account                                                                                                    |
| Payee name<br>T****** A**                                                                                                    |
| Amount (HKD)<br>HKD 10.00                                                                                                    |
|                                                                                                    |
| 1. Please note that beginning from October 2020, two factor authentication is required for small value transfer transactions to saleguard customer's online transfer transactions. The service is provided to customers to facilitate fund transfer using the Feater Payment System. For details, because read to <u>transmit Conflictor</u> to transfer value transfer transactions to saleguard customer's online transfer transactions. The service is provided to customers to facilitate fund transfer using the Feater Payment System. For details, because read to <u>transmit Conflictor</u> to transfer value transfer transactions to saleguard customer's online transfer transactions to saleguard customer's online transfer transactions that and the provide to the payme transfer transactions. The service is provided to customers to facilitate fund transfer using the Feater Payment System. For details that the participant of tFPS. The payment receiving time is subject to the receipt mode and settlement time of the payee bank. The customer can conduct read-time interbank transfer to be beneficary's account provide to customers. The service is and the second transfer constraints and transfer transactions and the transfer to the beneficary's account provide to customers. The service is and transfer constraints and transfer transactions and transfer transactions. The service is and transfer constraints and transfer transactions and transfer transactions and transfer transactions and transfer transactions and transfer transactions. The service is an account memory and the customers and using transfer transactions and transfer to a constraint and transfer transactions and transfer and transfer transactions and transfer transactions and transfer transactions and transfer and transfer transfer and transfer and transfer and transfer and transfer and transfer and transfer and transfer and transfer and transfer and transfer and transfer and transfer and the transfer and transfer and transfer and transfer and transfer and transfer and transfer and tran |
| Submit                                                                                                    |

### Input SMS OTP for authentication

| S Small Value Transfer                                                                                                    |                                                                 |                                                                                                    |                                                                                                  |                                                                     |
|----------------------------------------------------------------------------------------------------|-----------------------------------------------------------------|----------------------------------------------------------------------------------------------------|--------------------------------------------------------------------------------------------------|---------------------------------------------------------------------|
|                                                                                                    |                                                                 |                                                                                                    |                                                                                                  |                                                                     |
| ccount<br>remier Banking Statement 808-329514-831 HKD 1,23                                                                                                    | 1,061,438.09                                                    |                                                                                                    |                                                                                                  |                                                                     |
|                                                                                                    |                                                                 |                                                                                                    |                                                                                                  |                                                                     |
|                                                                                                    |                                                                 |                                                                                                    |                                                                                                  |                                                                     |
| lobile Number<br>•852 91234567                                                                                                    |                                                                 |                                                                                                    |                                                                                                  |                                                                     |
| /ayee Bank<br>Payee's Default Account                                                                                                    |                                                                 |                                                                                                    |                                                                                                  |                                                                     |
| ayee name                                                                                                    | One-Time Password                                               | One-Time Password                                                                                                    | ×                                                                                                |                                                                     |
| umount (HKD)<br>HKD 10.00                                                                                                    |                                                                 | Excl - 181303 Reser                                                                                                    | nd (61)s                                                                                         |                                                                     |
|                                                                                                    | Residence of the second                                         | Two-factor Authentication ("2FA") to safeguard yo<br>transfer.                                                                                        | our online                                                                                       |                                                                     |
| Nease note that beginning from October 2020, two-factor authentication is requir<br>alls, please read the <u>Terms and Conditions for the Bank Services relating to Fast</u><br>This service is processing in real time via Faster Payment System (FPS), the pay                                                                         | nd fe<br>in P<br>immen                                          | recorded in the Bank: (+852) **** 2486. If you can<br>the SMS Security Key No. In around 100 seconds<br>press "Resend SMS" for a new Security Key No. | number<br>nnot receive<br>s, please<br>he is subject to the receipt mode and settle              | r using the Faster Payment System, For ment time of the payee bank. |
| addition to the account number, customer can conduct real-time interbank tran<br>to ensure customer's financial security, please carefully verify the payee name (p<br>ment,<br>Justomer may input the Customer Reference, However, the message is merely fi                                                                             | intin<br>Or m                                                   | Please input Security Key No. and click "Confirm"<br>verification.                                                                                    | * for identity receives any suspicious payment request,                                          | please confirm with the payee before making                         |
| 'ransaction cut-off time is 8pm every business day (including Saturday). Transac<br>When a payer makes a real-time fund transfer through FPS, the payer should cat<br>Where the payee's bank account number is entered as the identifier and where the<br>other passe, such as fund transfers of less than HKS10.000 (or other currencie | ions<br>efult<br>e pri<br>s of an equivalent amount) or the pri | Subi                                                                                                    | init inster cannot be stopped after submitting th<br>amount) will generally be subject to the pa | e instruction.<br>vee bank's own name checking process.             |
|                                                                                                    |                                                                 |                                                                                                    |                                                                                                  |                                                                     |
|                                                                                                    |                                                                 |                                                                                                    |                                                                                                  | Submit                                                              |

## PPS Small Value Transfer (CONT'D)

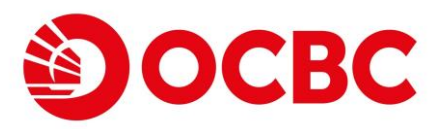

| FPS S                           | Small Value Transfer                                                                                                    |
|---------------------------------|----------------------------------------------------------------------------------------------------|
| 0                               | Your transfer is successful.<br>Reference No: 2311200968126589<br>Date: 2023-11-20 16:40:23                                                                                                    |
| Trai                            | nsfer from                                                                                                    |
| Acco                            | <sup>punt</sup><br>mier Banking Statement 808-329514-831 HKD                                                                                                    |
| Tra                             | nsfer to                                                                                                    |
| Mobi<br>+85                     | ile Number<br>i2 91234567                                                                                                    |
| Paye<br>Pay                     | se Bank<br>reo's Default Account                                                                                                    |
| Paye<br>T***                    | so namo<br>**** A**                                                                                                    |
| Amo<br>HKI                      | uunt (HKD)<br>D 10.00                                                                                                    |
|                                 |                                                                                                    |
| 1. Plear<br>details,<br>2. This | se note that beginning from October 2020, two-factor authentication is required for small value transfer transactions to safeguard customer's online transfer transactions. The service is provided to customers to facilitate fund transfer using the Faster Payment System<br>please read the <u>Terms and Conditions for the Bank Sancker relation to Faster Payment System</u> .<br>service is processing in real time via Faster Payment System. |

8. Where the payee's bank account number is entered as the identifier and where the payee institution is a retail bank, fund transfers of HKS10,000 or above (or other currencies of an equivalent amount) will generally be subject to the payee bank's own name checking process. • In other cases, such as fund transfers of lase than MKS10,000 or above (or other currencies of an equivalent amount) will generally be subject to the payee bank's own name checking process.

# e-Statement & e-Advice Service • View e-Statement & e-Advice

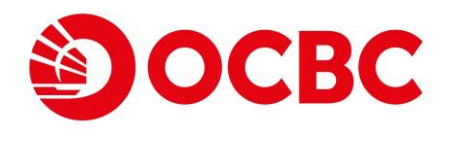

### Brand new user interface for a greater experience

 Re-organize "View e-Statement & e-Advice" to view various documents by account number / account type (for Premier Banking & Integrated Account)

Select the corresponding account number / type to view e-statement, or select "View All e-Advices" to view available e-advice, followed by choosing date range to proceed\*

| e-Statement<br>-Advice HAR<br>te e-Statement<br>Advice | RY 134 - 000755134                                                                                                    |                                                                                                    |                                                                                                    |
|--------------------------------------------------------|----------------------------------------------------------------------------------------------------|----------------------------------------------------------------------------------------------------|----------------------------------------------------------------------------------------------------|
| ١                                                      | /iew e-Statement and e-Advice                                                                                                    |                                                                                                    |                                                                                                    |
|                                                        | <ol> <li>Please select corresponding account to view e-statement and select "View All in<br/>2. Please read through the relevant documents provided in the application proces<br/>the terms and conditions from hyperlinks in the application process or the <u>Bank</u><br/>able to access or download such version of the information after the expiry of the<br/>able to access or download such version of the information after the expiry of the second second</li></ol> | e-Advices" to check all available e<br>ess, including but not limited to t<br><u>'s website</u> within 30 days for you<br>te specified timeframe. | eadvices at once.<br>he terms and conditions. You can download and store<br>r future reference. Kindly note that you may not be           |
| ^                                                      | Please Select<br>View All e-Advices                                                                                                    | From 2023/12/31                                                                                                    | To<br>2024/01/30 🕮 Filter                                                                                                    |
|                                                        | Premier Banking<br>Premier Banking Multi-Currency Statement 404121-030<br>Premier Banking Multi-Currency Statement 491065-030                                                                                                    | Promotional Offer                                                                                                    | Important Notice                                                                                                    |
|                                                        | Statement 381481-201 HKD<br>Investment 081758-740<br>Investment 224237-740<br>Investment 342500-740<br>Investment 502681-740                                                                                                    | ily. The e-Statement & e-Advice<br>:k should be installed.<br>egularities, please report to the<br>; and Conditions for e-Statemer                | will no longer be accessible online after the bank account<br>Bank immediately.<br>nt & e-Advice Service and the Terms and Conditions for |
|                                                        | Visa Platinum 4052-2710-0012-7809 HKD                                                                                                    |                                                                                                    |                                                                                                    |

\*You can view, print and download up to the past 7 years' e-Statement and the recent 3 months' e-Advice via our Internet Banking.

## e-Statement & e-Advice Service OCBC - View e-Statement & e-Advice (CONT'D)

E-Statement / e-Advice which fulfill the selection criteria will be displayed right away on "Your Documents"

| View e-Sta                                                                                                    | atement and e-Advice                                                                                                    |                                                   |                                                         |             |  |  |
|----------------------------------------------------------------------------------------------------|----------------------------------------------------------------------------------------------------|---------------------------------------------------|---------------------------------------------------------|-------------|--|--|
| <ol> <li>Please select corresponding account to view e-statement and select "View All e-Advices" to check all available e-advices at once.</li> <li>Please read through the relevant documents provided in the application process, including but not limited to the terms and conditions. You can download and store the terms and conditions from hyperlinks in the application process or the <u>Bank's website</u> within 30 days for your future reference. Kindly note that you may not be able to access or download such version of the information after the expiry of the specified timeframe.</li> </ol> |                                                                                                    |                                                   |                                                         |             |  |  |
| Account Number                                                                                                    | 4237-740                                                                                                    | From<br>2026/01/01                                | To<br>2034/01/04                                        | lter        |  |  |
| Your Docum                                                                                                    | ients                                                                                                    |                                                   |                                                         |             |  |  |
| Date                                                                                                    | - e-Statement/e-Advice                                                                                                    | Promotional Offer                                 | Important Notice                                        |             |  |  |
| 2033/08/15                                                                                                    | Investment Account<br>224237-740                                                                                           |                                                   |                                                         |             |  |  |
| 2028/01/03                                                                                                    | Investment Account<br>224237-740                                                                                           |                                                   |                                                         |             |  |  |
| 1. e-Statement & e-/<br>is closed. Please s<br>2. To view e-Statem                                                                                                    | Advice will be retained for up to 7 years a<br>save a copy for record purpose.<br>ent & e-Advice, Acrobat Reader and Chin- | nd 3 months respectively. The e-Statement & e-A   | Advice will no longer be accessible online after the ba | ank account |  |  |
|                                                                                                    | any errors, discrepancies, unauthorized ti                                                                                 | ansactions or other irregularities, please report | to the Bank immediately.                                |             |  |  |
| 3. Should there be a                                                                                                    | -                                                                                                    |                                                   | tement % a Advice Service and the Terms and Cond        | litions for |  |  |
| 3. Should there be a<br>4. The use of e-State<br>use of eBanking S                                                                                                    | ement & e-Advice Service shall at all time:<br>Services.                                                                   | be governed by Terms and Conditions for e-Sta     | tement & e-Auvice Service and the Terms and Cond        |             |  |  |

### Click the desired e-Statement / e-Advice to open the PDF document

| E Investment Account (3).pdf                                                                                                    | 1/3   - 100% +   🗄 🕹                                                                                                    | ± 0 : |
|----------------------------------------------------------------------------------------------------|----------------------------------------------------------------------------------------------------|-------|
|                                                                                                    | COURT PARTY COURTS PARTY PARTY PART                   |       |
| The second second secon | ACCOUNT SUMMARY AS AT 02 AUG 2033 户口機要於2033年8月2日<br>資金價值<br>ASET VALUE FUNCTION FOR AUGUST ALAMACIONO<br>INCONTINUE REALANCEONO<br>INCONTINUE MARKET AUGUST AUGUST AUgust AUGUST AUGUST AUGU |       |
| Statement of Statement of State | PORTFOLIO SUMMARY AS AT 02 AUG 2033組合概要於2033年8月2日                                                                                                    |       |
|                                                                                                    | 他と学校はLS L_SPINOD ZEPSIODE 2019年1月1日 1010年 1010年 1010年<br>SECURITES PORTFOLD BALANCE BE BALANCE OF MARKET PRICE EX RATE MARKET VALUE<br>00001 CRH HOLDING 我和 (MRD 港街)                                                                                                    |       |
| 3                                                                                                    | 24,028 24,028 24,029 32,7500 1,000000 1,372,555,00<br>00002 CLF HOLDINGS 中電技能(HHC 2所)<br>4,028 4,020 15,8550 1,00000 304,517,08                                                                                                    |       |
|                                                                                                    | 00005 KSBC HOLDINGS 議業指数 (KKD 清傳)<br>11,000 11,000 45,7000 1,000000 502,700,00                                                                                                    |       |
|                                                                                                    | 00011 KANG SENG MANK 现生肥行 (MKO 港明)<br>18,000 10,000 148.4000 1.000000 1,484,000.00                                                                                                    |       |
|                                                                                                    | 00016 SMK PPT 浙海荡沧湾 (MKO 港幣)<br>2,000 2,000 59.4000 1.000000 199,800.00                                                                                                    |       |

## B e-Statement & e-Advice Service OCBC - Manage e-Statement & e-Advice

### Brand new user interface for a greater experience

- Accounts are now sorted by categories to provide a much cleaner presentation
- User can discontinue the paper statement/advice in this function with valid email address registered in the Bank

Select corresponding account(s)\* by ticking the selection box and click "Next"

| ew e-Statement<br>id e-Advice | IDA PMD 3                                                                                                    |                                                        |                           |  |
|-------------------------------|----------------------------------------------------------------------------------------------------|--------------------------------------------------------|---------------------------|--|
| e-Advice                      | Manage e-Statement and e-Ad                                                                                                    | vice                                                   | SO GREEN                  |  |
|                               | 1. Your instruction will be effective within 3 business da                                                                       | ys unless we notify you the otherwise.                 |                           |  |
|                               | <ol> <li>Discontinuation of mailing service is on account basis<br/>with the account number will no longer be mailed.</li> </ol> | s. Once the instruction is effective, all statements a | and advices associated    |  |
|                               | 3. If you would like to resume mailing of paper statement<br>and Advices Mailing Service to any of our branches.                 | nt & advice, please submit a Discontinuation / Resur   | mption of Statements      |  |
|                               | 4. The use of eStatement & eAdvice Service shall at all<br>Service and the Terms and Conditions for use of eBankin               | times be governed by Terms and Conditions for eSta     | atement & eAdvice         |  |
|                               | 5. To change your correspondence address, please sub                                                                             | mit a Change of Address Form to any of our branche     | <b>IS</b> .               |  |
|                               | Account Type and Number                                                                                                    | Discontinue Paper St                                   | tatement and Advice       |  |
|                               | Deposits                                                                                                    |                                                        |                           |  |
|                               | Premier Banking                                                                                                    |                                                        | $\checkmark$              |  |
|                               | Current (HKD)                                                                                                    |                                                        |                           |  |
|                               | 045751-001                                                                                                    |                                                        | V                         |  |
|                               | Current (HKD)                                                                                                    |                                                        | <b>v</b>                  |  |
|                               | 186491-001                                                                                                    |                                                        |                           |  |
|                               | Statement (HKD)                                                                                                    |                                                        |                           |  |
|                               | 406222-200<br>Statements will be sent by mail.                                                                                   |                                                        |                           |  |
|                               |                                                                                                    |                                                        |                           |  |
|                               | A reminder email will be sent to your email address be                                                                           | low once the latest eStatement or eAdvice is availa    | able at Internet Banking. |  |
|                               | E-mail                                                                                                    |                                                        |                           |  |
|                               | ****CHAN@WHBHK.COM                                                                                                    |                                                        |                           |  |
|                               |                                                                                                    |                                                        | Next                      |  |

\*Discontinuation of mailing service is on account basis. Once the instruction is effective, all statements and advices associated with the account number will no longer be mailed.

# e-Statement & e-Advice Service Manage e-Statement & e-Advice (CONT'D)

#### Verify the email address record and accept T&C to proceed

| 1 mu a                                                                                                    |                                                                                                    |
|----------------------------------------------------------------------------------------------------|----------------------------------------------------------------------------------------------------|
| Manage e-Statement and e-Advice                                                                                                    |                                                                                                    |
| <ol> <li>Your instruction will be effective within 3 business days unless we notify y</li> <li>Discontinuation of mailing service is on account basis. Once the instruction with the account number will no longer be mailed.</li> <li>If you would like to resume mailing of paper statement &amp; advice, please s and Advices Mailing Service to any of our branches.</li> <li>The use of eStatement &amp; eAdvice Service shall at all times be governed b Service and the Terms and Conditions for use of eBanking Services.</li> <li>To change your correspondence address, please submit a Change of Address and Service shall at a submit a Change of Address and Service shall be address.</li> </ol> | you the otherwise.<br>on is effective, all statements and advices associated<br>submit a Discontinuation / Resumption of Statements<br>by Terms and Conditions for eStatement & eAdvice<br>ress Form to any of our branches. |
| Account Type and Number                                                                                                    | Discontinue Paper Statement and Advice                                                                                                    |
| Current (HKD)<br>186491-001                                                                                                    | $\checkmark$                                                                                                    |
| A reminder email will be sent to your email address below once the latest eSta                                                                                                    | atement or eAdvice is available at Internet Banking.                                                                                                    |
| E-mail SONKMYEUNG@OCBC.COM I have read, understood and agree the Terms and Conditions for eStatem Use of OCBC Bank eBanking Services.                                                                                                    | nent & eAdvice Service and Terms and Conditions for the                                                                                                    |
| Back                                                                                                    | Submit                                                                                                    |
|                                                                                                    |                                                                                                    |

### Your instruction is submitted\*

| DA PMD 3                                                                                       |                                        |
|------------------------------------------------------------------------------------------------|----------------------------------------|
| Manage e-Statement and e-Advice                                                                |                                        |
| Vour Instruction was Executed.<br>Reference no.: 2023112027979283<br>Date: 2023/11/20 10:58 AM |                                        |
| Account Type and Number                                                                        | Discontinue Paper Statement and Advice |
| Current (HKD)<br>186491-001                                                                    |                                        |
| E-mailSONKMYEUNG@OCBC.COM                                                                      |                                        |
| Back                                                                                           |                                        |
| 1110                                                                                           |                                        |

\*Instruction submitted will become effective within 3 business days.

## Time Deposit -Time Deposit Placement

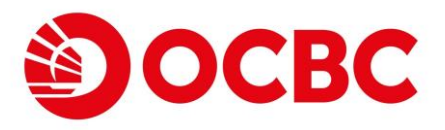

### Brand new user interface for a greater experience

- Account balance can be viewed when selecting "Funding from" account
- Multiple currencies and tenors for selection

Input time deposit placement details, including time deposit account, amount, tenor and maturity instruction\*.

| ayment                                                                                        | 2. This Maturity Instruction supe                                                                                                    | rsedes the previous Maturity Instruction and to be valid until further notice.                                                                                                    |
|-----------------------------------------------------------------------------------------------|----------------------------------------------------------------------------------------------------|----------------------------------------------------------------------------------------------------|
| II Presentment &<br>ment Service                                                              | 3. Upon date of maturity, the print<br>will be shown at around 4:15a                                                                                    | ncipal and interest (if applicable) will be renewed automatically using the time deposit board rate on next business day. The new confirmation details<br>am on the date of renewal.                                                                                                    |
| eque Services<br>ine Requisition<br>sposit<br>DA Service<br>: Account Binding<br>ount Opening | <ol> <li>If for whatever reason(s) whic<br/>deposit, OCBC Bank (Hong K<br/>same period in the same curr<br/>to discharge the Bank's liabilit</li> </ol> | th are not reasonably foreseeable and / or are beyond your control, this Maturity Instruction cannot be executed on the maturity date(s) of the<br>cong) Limited ("the Bank") would suspend this Maturity Instruction and renew the deposit together with the accured interest successively for the<br>rency at the prevailing interest rate of maturity date. This Maturity Instruction will be executed on the next maturity date. Customer hereby declares<br>tiles for any losses or claims that may be incurred as a result of the above-mentioned arrangement. |
| Enquiry<br>action Status                                                                      | Time deposit placeme                                                                                                    | nt details                                                                                                    |
|                                                                                               | Choose time deposit acco                                                                                                    | punt                                                                                                    |
|                                                                                               | Time Deposit 802-45182                                                                                                    | 22-300 HKD 👻                                                                                                    |
|                                                                                               | Funding from                                                                                                    |                                                                                                    |
|                                                                                               | Savings 802-037526-100                                                                                                    | 0 HKD 988,327,442.71 👻                                                                                                    |
|                                                                                               | Currency                                                                                                    | Amount                                                                                                    |
|                                                                                               | нкр                                                                                                    | 30000                                                                                                    |
|                                                                                               | Tenor                                                                                                    | Promo code (Optional)                                                                                                    |
|                                                                                               | 2-WEEK                                                                                                    | •                                                                                                    |
|                                                                                               | General Time Depos                                                                                                    | sit Offer                                                                                                    |
|                                                                                               | Maturity instruction                                                                                                    | Crediting account                                                                                                    |
|                                                                                               | Auto renew principal and                                                                                                    | j receive interest ▼ Statement 802-265162-200 HKD ▼                                                                                                    |
|                                                                                               |                                                                                                    |                                                                                                    |
|                                                                                               |                                                                                                    | Next                                                                                                    |
|                                                                                               |                                                                                                    |                                                                                                    |

\*MaturityInstruction includes (1) Auto renew principal and interest, (2) Auto renew principal and receive interest and (3) Receive principal and interest.

## Time Deposit -Time Deposit Placement (CONT'D)

Interest rate will be displayed here. Verify the time deposit placement details and click "Submit" to proceed\*

| Place a Time Deposit                                                                                   |        |
|----------------------------------------------------------------------------------------------------|--------|
| Time deposit placement details                                                                         |        |
| Time deposit account Time Deposit 802-451822-300 HKD                                                   |        |
| Principal<br>HKD 30,000.00                                                                             |        |
| Tenor 2-WEEK                                                                                           |        |
| Interest rate<br>0.01 % p.a.                                                                           |        |
| From account Savings 802-037526-100 HKD                                                                |        |
| Maturity instruction<br>Renew principal for 2-WEEK and credit interest to Statement 802-265162-200 HKD |        |
| Promo code<br>-                                                                                        |        |
| Back                                                                                                   | Submit |
|                                                                                                    |        |

You have successfully placed the time deposit and "Interest at maturity" will be displayed here. You can then check the corresponding details in "My Portfolio"

| Place a Time Deposit                                                                                      |                                  |
|----------------------------------------------------------------------------------------------------|----------------------------------|
| Vour time deposit placement is successful.<br>Reference no: 2023112012827325<br>Date: 2034/02/28 11:05 AM |                                  |
| Time deposit placement details                                                                            |                                  |
| Time deposit account<br>Time Deposit 802-451822-300 HKD                                                   |                                  |
| Confirmation No. WDHKDF009514001                                                                          |                                  |
| Principal<br>HKD 30,000.00                                                                                |                                  |
| Tenor<br>2-WEEK                                                                                           |                                  |
| Interest rate<br>0.01 % p.a.                                                                              | Interest at maturity<br>HKD 0.12 |
| From account Savings 802-037526-100 HKD                                                                   |                                  |
| Value date<br>2034/02/28                                                                                  | Maturity date<br>2034/03/15      |
| Maturity instruction<br>Renew principal for 2-WEEK and credit interest to                                 | o Statement 802-265162-200 HKD   |
| Promo code<br>-                                                                                           |                                  |

\* "From rate" & "To rate" will be also displayed for non-HKD foreign currencies time deposit.

OCBC

# Time Deposit - Change Maturity Instruction

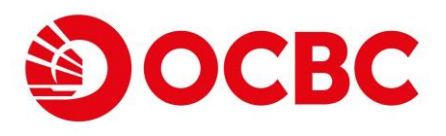

### Brand new user interface for a greater experience

- Details of placed time deposit can be enquired in "My Portfolio"
- You can change the Maturity Instruction anytime for time deposit with "Active" status

## Click "Change Maturity Instruction" in the details of "My Portfolio – Time Deposit" section

| WDHKDF009117004                              | 50,004.24         | 2033/12/01 | 2034/03/01 | 3-MONTH | 0.5 %  | 61.65         | Active         |
|----------------------------------------------|-------------------|------------|------------|---------|--------|---------------|----------------|
| Maturity Instruction<br>Principal + Interest | renew for 3-MONTH |            |            |         |        | CHANGE MATURI | TY INSTRUCTION |
| WDHKDF009161007                              | 50,001.28         | 2034/02/15 | 2034/03/01 | 2-WEEK  | 0.01 % | 0.19          | Active         |

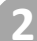

#### Select new maturity instruction and corresponding details

| Change Maturity Instruc         | ction                        |               |      |
|---------------------------------|------------------------------|---------------|------|
| Time deposit details            |                              |               |      |
|                                 |                              |               |      |
| Deposit No. WDHKDF009117004     |                              |               |      |
| Time deposit account            |                              |               |      |
| Time Deposit 802-451822         | -300 HKD                     |               |      |
| Amount                          |                              |               |      |
| 1110 00,001.21                  |                              |               |      |
| Tenor<br>3-MONTH                |                              |               |      |
| Value date                      |                              | Maturity date |      |
| 2033/12/01                      |                              | 2034/03/01    |      |
| Existing maturity instruction   |                              |               |      |
| Auto renew principal and        | Interest                     |               |      |
| New maturity instruction        |                              |               |      |
| Auto renew principal and receiv | ve interest ▼                |               |      |
| Tenor                           | Crediting account            |               |      |
| 1-WEEK 👻                        | Savings 802-037526-100 HKD 🗸 |               |      |
|                                 |                              |               |      |
| Back                            |                              |               | Next |
|                                 |                              |               |      |

# Time Deposit Second Struction (CONT'D)

| r. | - |    |    |  |
|----|---|----|----|--|
|    |   |    |    |  |
|    |   |    | -4 |  |
|    |   | ω. |    |  |

#### Confirm the details to proceed

Change Maturity Instruction

| Interest at maturity                |                                                                  |
|-------------------------------------|------------------------------------------------------------------|
| HKD 61.65                           |                                                                  |
| Maturity date                       |                                                                  |
| 2034/03/01                          |                                                                  |
|                                     |                                                                  |
| erest to Savings 802-037526-100 HKD |                                                                  |
|                                     |                                                                  |
|                                     | Submit                                                           |
|                                     | Interest at maturity<br>HKD 61.65<br>Maturity date<br>2034/03/01 |

4

Instruction submitted and the maturity instruction has been changed. You can enquire the details correspondingly in "My Portfolio"

| •                                                                                                   |                                      |            |         |       |                     |           |
|----------------------------------------------------------------------------------------------------|--------------------------------------|------------|---------|-------|---------------------|-----------|
| Change Maturity Instruction                                                                         |                                      |            |         |       |                     |           |
| Vour instruction has been submitted<br>Reference no.: 2023112024748380<br>Date: 2034/02/28 11:09 AM |                                      |            |         |       |                     |           |
| Time deposit details                                                                                |                                      |            |         |       |                     |           |
| Deposit No.<br>WDHKDF009117004                                                                      |                                      |            |         |       |                     |           |
| Time deposit account<br>Time Deposit 802-451822-300 HKD                                             |                                      |            |         |       |                     |           |
| Amount<br>HKD 50,004.24                                                                             |                                      |            |         |       |                     |           |
| Tenor<br>3-MONTH                                                                                    |                                      |            |         |       |                     |           |
| Indicative interest rate 0.5% p.a.                                                                  | Interest at maturity<br>HKD 61.65    |            |         |       |                     |           |
| Value date<br>2033/12/01                                                                            | Maturity date 2034/03/01             |            |         |       |                     |           |
| New maturity instruction<br>Renew principal for 1-WEEK and credit intere                            | est to Savings 802-037526-100 HKD    |            |         |       |                     |           |
| Back                                                                                                |                                      | Print      |         |       |                     |           |
| WDHKDF009117004 50,004                                                                              | <b>4.24</b> 2033/12/01               | 2034/03/01 | 3-MONTH | 0.5 % | 61.65               | Active    |
| Maturity Instruction<br>Principal renew for 1-WEEK                                                  | and Interest credit to 037526-100 HK | D          |         |       | CHANGE MATURITY INS | STRUCTION |

## Time Deposit - Renewal

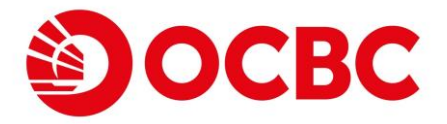

## Brand new user interface for a greater experience

- Time deposit with "Matured" status can be renewed immediately by selecting "Renew" button upon maturity date
  - Click "Renew" in time deposit details, "My Portfolio"

| ïme Deposit 802-451822-3                | 00 HKD                            | •                     |               |         |               | НК                      | D 4,305,501.82 |
|-----------------------------------------|-----------------------------------|-----------------------|---------------|---------|---------------|-------------------------|----------------|
| Confirmation No.                        | Principal Amount (HKD)            | Value Date            | Maturity Date | Tenor   | Interest Rate | Maturity Interest (HKD) | Status         |
| WDHKDF009055005                         | 62,320.00                         | 2034/01/16            | 2034/02/28    | 1-MONTH | 0.05 %        | 3.67                    | Matured        |
| Maturity Instructi<br>Principal renew f | on<br>or 1-MONTH and Interest cre | dit to 265162-200 HKD |               |         |               | RENEW                   | WA             |

Both original principal and interest will be included in "Amount". Enter other time deposit details and click "Next" to proceed

| Renew Time Deposit                                      | - 1  |
|---------------------------------------------------------|------|
| Time Deposit details                                    |      |
| Deposit No.<br>WDHKDF009055005                          |      |
| Time deposit account<br>Time Deposit 802-451822-300 HKD |      |
| Amount<br>HKD 62,323.67                                 |      |
| Maturity instruction Auto renew principal and interest  |      |
| Tenor                                                   |      |
| 2-WEEK                                                  |      |
|                                                         |      |
| Back                                                    | Next |
|                                                         | _    |

## Time Deposit - Renewal (CONT'D)

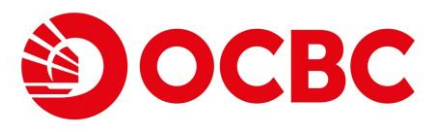

3

4

### Verify time deposit details to proceed

| tenew Time Deposit                      |  |  |  |  |
|-----------------------------------------|--|--|--|--|
| Time Deposit details                    |  |  |  |  |
| Deposit No.                             |  |  |  |  |
| MDHVDL000022002                         |  |  |  |  |
| Time deposit account                    |  |  |  |  |
| Time Deposit 802-451822-300 HKD         |  |  |  |  |
| Amount                                  |  |  |  |  |
| HKD 62,323.67                           |  |  |  |  |
|                                         |  |  |  |  |
| Tenor                                   |  |  |  |  |
| 2-WEEK                                  |  |  |  |  |
| Indicative interest rate                |  |  |  |  |
| 0.01% p.a.                              |  |  |  |  |
| Maturity instruction                    |  |  |  |  |
| Renew principal and interest for 2-WEEK |  |  |  |  |
|                                         |  |  |  |  |
|                                         |  |  |  |  |
| k Submit                                |  |  |  |  |

You have successfully renewed the time deposit. Corresponding details can be enquired in "My Portfolio"

| Renew            | Time Deposit                                                                                             |                                  |       |
|------------------|----------------------------------------------------------------------------------------------------|----------------------------------|-------|
| Ø                | Your time deposit renewal is successful.<br>Reference no.: 2023112078665851<br>Date: 2034/02/28 11:15 AM |                                  |       |
| Time             | Deposit details                                                                                          |                                  | •1    |
| Depos<br>WDH     | t No.<br>KDF009055006                                                                                    |                                  |       |
| Time d<br>Time   | eposit account<br>Deposit 802-451822-300 HKD                                                             |                                  |       |
| Amour<br>HKD     | nt<br>62,323.67                                                                                          |                                  |       |
| Tenor<br>2-WE    | ЕК                                                                                                    |                                  |       |
| Indicat<br>0.01% | ive interest rate<br>ό p.a.                                                                              | Interest at maturity<br>HKD 0.26 |       |
| Value (<br>2034) | iate<br>02/28                                                                                            | Maturity date<br>2034/03/15      |       |
| Maturi<br>Rene   | y instruction w principal and interest for 2-WEEK                                                        |                                  |       |
| Back             |                                                                                                    |                                  | Print |

## Time Deposit - Withdrawal

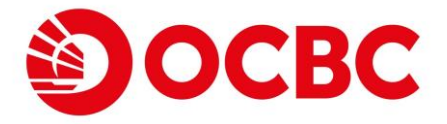

### Brand new user interface for a greater experience

• Time deposit with "Matured" status can be withdrawn immediately by selecting "Withdraw" button upon maturity date

| Click "Withdraw" | " in time dep | oosit details, | "My Portfolio |
|------------------|---------------|----------------|---------------|
|                  |               | jobic actails, |               |

| WDHKDF009089012         56,872.36         2034/02/15         2034/02/28         1-WEEK         0.01 %         0.20         Matur           Maturity Instruction         RENEW         WITHDRAW         RENEW         WITHDRAW         RENEW         RENEW         RENEW         WITHDRAW         RENEW         RENE | Confirmation No. | Principal Amount (HKD) | Value Date | Maturity Date | Tenor  | Interest Rate | Maturity Interest (HKD) | Status  |
|----------------------------------------------------------------------------------------------------|------------------|------------------------|------------|---------------|--------|---------------|-------------------------|---------|
| Maturity Instruction RENEW WITHDRAW                                                                                                    | WDHKDF009089012  | 56,872.36              | 2034/02/15 | 2034/02/28    | 1-WEEK | 0.01 %        | 0.20                    | Matured |
| Principal + Interest renew for 1-WEEK                                                                                                    |                  |                        |            |               |        |               |                         |         |

### Select credit account and click "Next" to proceed

| Withdraw Time Deposit           |      |
|---------------------------------|------|
| Time Deposit details            |      |
| Deposit No.                     |      |
| WDHKDF009089012                 |      |
| Time deposit account            |      |
| Time Deposit 802-451822-300 HKD |      |
| Amount                          |      |
| HKD 56,872.56                   |      |
| To account                      |      |
| Savings 802-037526-100 HKD 🛛 🕶  |      |
|                                 |      |
|                                 |      |
| Back                            | Next |
|                                 |      |

## Time Deposit - Withdrawal (CONT'D)

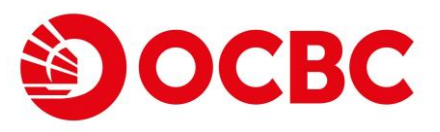

|  |   |   | 7 |  |
|--|---|---|---|--|
|  |   |   |   |  |
|  | ۳ | ٠ |   |  |
|  |   | - |   |  |

Δ

5

### Verify withdrawal details to proceed

| Withdraw Time Deposit                                                                                                    |       |
|----------------------------------------------------------------------------------------------------|-------|
| Time Deposit details                                                                                                    |       |
| Deposit No.<br>WDHKDF009089012<br>Time deposit account<br>Time Deposit 802-451822-300 HKD<br>Amount<br>HKD 56,872.56<br>To account<br>Savings 802-037526-100 HKD                                              |       |
| Back                                                                                                    | ubmit |
| Your time deposit has been withdrawn successfully         Withdraw Time Deposit         Your time deposit withdrawal is successful.         Reference no.: 2023112007647241         Date: 2034/02/28 11:16 AM | ī     |
| Time Deposit details                                                                                                    | - 11  |
| Deposit No.<br>WDHKDF009089012<br>Time deposit account<br>Time Deposit 802-451822-300 HKD<br>Amount<br>HKD 56,872.56<br>To account<br>Savings 802-037526-100 HKD                                              |       |
| Back                                                                                                    | Print |

You can immediately enquire the transaction history for corresponding credit account in My Portfolio

Premier Banking Current 802-000099-005 HKD Filtered from 2023/11/01 to 2023/11/30 By date range By recent days From Last 7 Days Ē 2023/11/30 Ē 2023/11/01 Submit Transaction date Debit Credit Narrative Transaction type 2023/11/06 TRANSFER CREDIT Ref.: 2023110660011264 55,695.11

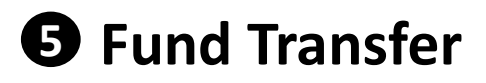

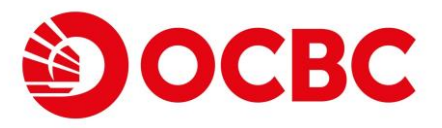

## Simple steps to conduct fund transfer:

Select account and input details to submit fund transfer instruction. For "To Account", you may select same name account, registered accounts or other (OCBC) Bank account to proceed.\*

| Transaction Status                    | IDA PND 1                                                                                                    |          |  |  |
|---------------------------------------|----------------------------------------------------------------------------------------------------|----------|--|--|
| Account Enquiry                       |                                                                                                    |          |  |  |
| My Portfalio                          | Tabile Access Transfer Paret                                                                                                    | 16:16:44 |  |  |
| Fund Transfer                         | Fund Transfer                                                                                                    |          |  |  |
| FPS Small Value<br>Transfer           | Name checking may not be conducted in the fund transfer. Please carefully verify the payee's account number and other payment details.                                                                                                    |          |  |  |
| FPS Small Value<br>Transfer           | From Account: Statement HKD 265162-200 V                                                                                                    |          |  |  |
| Register Transfer<br>Account          | To Account :   Statement CAD 084101-060 v  Registered Account . Please Select . v                                                                                                    |          |  |  |
| FCY & Gold Buy/Sell                   |                                                                                                    |          |  |  |
| Time Deposit                          | (Please input 9-digit account number and omit ">")                                                                                                    |          |  |  |
| Time Deposit<br>Placement             | Other Bank Account Participant Code Insuring anticipant Code Description                                                                                                    |          |  |  |
| ePapment                              | Account Number Input other bank account (HKD )                                                                                                    |          |  |  |
| eBill Presentment &<br>Payment Senice | (Please input up to 12-digit account number, omit bank code, space and "-") Account Holder's Name.                                                                                                    |          |  |  |
| Cheque Services                       | Amount : HKD V So                                                                                                    |          |  |  |
| Online Regulation                     | Customer Reference : grocer                                                                                                    |          |  |  |
| eDeposit                              | - Frank Immediate                                                                                                    |          |  |  |
| eDDA Service                          |                                                                                                    |          |  |  |
| FPG Account Dinding                   | Concerned on the concerned of the concerned of the concer      |          |  |  |
| Rete Enquiry                          | Net:<br>- Toward Date Instructions in or available for Overlight Plus Deposit account.<br>- Toward Date Instructions in our available for each Overlight Plus Deposit account.<br>- Valuation account of the provide the provide account of the provide the provide the |          |  |  |
|                                       | Subr                                                                                                    | mit      |  |  |
|                                       |                                                                                                    |          |  |  |

\*Fund Transfer can be selected to execute immediately or establish a forward date transaction with designated date.

Confirm the transaction details to submit instruction. Please carefully verify the payee's account number and other payment details as name checking may not be conducted in the fund transfer.

| A PMD 1                                                                                                    |                     |                                                               |              |  |
|----------------------------------------------------------------------------------------------------|---------------------|---------------------------------------------------------------|--------------|--|
| ransfer Account Transfer Payment                                                                                                    |                     | HKT 2024/02/                                                  | /22 16:17:29 |  |
|                                                                                                    |                     | Your Instruction was Executed. Bank Ref. No. 2024022223192516 |              |  |
| und Transfer                                                                                                    |                     |                                                               |              |  |
| ansaction Details                                                                                                    |                     |                                                               |              |  |
| From Account :                                                                                                    | Statement HKD 26516 | 2-200                                                         |              |  |
| To Account :                                                                                                    | Statement CAD 08410 | 1-060                                                         |              |  |
| Amount :                                                                                                    | Amount : HKD 50.00  |                                                               |              |  |
| From Rate :                                                                                                    | 1.000000            |                                                               |              |  |
| Amount :                                                                                                    | CAD                 | 8.29                                                          |              |  |
| To Rate :                                                                                                    | 6.030000            |                                                               |              |  |
| Customer Reference :                                                                                                    | TEST                |                                                               |              |  |
|                                                                                                    | Execute Immediately |                                                               |              |  |
| Risk Disclosure:<br>Investors should note that FCY & gold market might fluctuate from time to time. The risk of loss in gold investment can be incurred by fluctuation of FCY & gold prices. Investors should consider seriously and recognize the risk of FCY & gold investment before making any investment decision. |                     |                                                               |              |  |

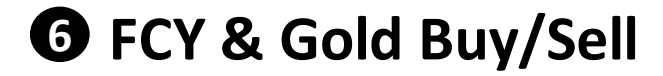

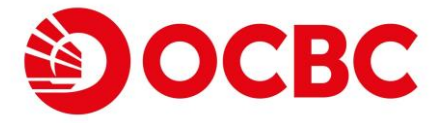

## Simple steps to buy/sell foreign currencies and gold:

Select desired FX / Gold account combination to trigger the transaction immediately with spot rate in "FCY & Gold Buy/Sell" tab.

| FCY & Gold<br>Buy/Sell Order Engury                                                                                                    |                                                                                                    |
|----------------------------------------------------------------------------------------------------|----------------------------------------------------------------------------------------------------|
| A A A A A A A A A A A A A A A A A A A                                                                                                    |                                                                                                    |
| Transaction Details                                                                                                    |                                                                                                    |
| -                                                                                                    | Please Select -                                                                                                    |
| Buy                                                                                                    | Please Select - V                                                                                                    |
| Amount                                                                                                    | · Please Select - V                                                                                                    |
| Customer Reference                                                                                                    |                                                                                                    |
| Note:<br>- Maximum exchange limit for each foreign currency and gold exchange transactio                                                                                                    | in is HK\$1,000,000 or equivalent. The calculation for equivalent HKD is based on the average exchange rate of the withdrawal currency during the previous business day.                       |
|                                                                                                    | Subm                                                                                                    |
| Investors should note that FCY & gold market might fluctuate from time to time.<br>investment decision.                                                                                                    | The risk of loss in gold investment can be incurred by fluctuation of FCY & gold prices. Investors should consider seriously and recognize the risk of FCY & gold investment before making any |
|                                                                                                    |                                                                                                    |
|                                                                                                    |                                                                                                    |
| IA PMD 1                                                                                                    |                                                                                                    |
| ECV & Cold Bury/Sell                                                                                                    | Hert 2024/02/22 16                                                                                                    |
|                                                                                                    |                                                                                                    |
| ransaction Details                                                                                                    | Changest CAD 084101 060                                                                                                    |
| Bity                                                                                                    | Satement WD 36510-300                                                                                                    |
| Amount :                                                                                                    | Satement no 20102-200                                                                                                    |
| From Bate :                                                                                                    | 6.00500                                                                                                    |
| Amount :                                                                                                    | 0.000000<br>NRD 1.000.00                                                                                                    |
|                                                                                                    | 1 00000                                                                                                    |
| To Rate :                                                                                                    | 1.000000                                                                                                    |
| To Rate :<br>Customer Reference :                                                                                                    | 1.00000                                                                                                    |
| To Rate :<br>Customer Reference :<br>lote:                                                                                                    | 1.00000                                                                                                    |
| To Rate :<br>Customer Reference :<br>Maximum exchange limit for each foreign currency and gold exchange transaction                                                                                                    | 1.0x0000<br>is HK\$1,000,000 or equivalent. The calculation for equivalent HKD is based on the average exchange rate of the withdrawal currency during the previous business day.              |
| To Rate :<br>Customer Reference :<br>Maximum exchange limit for each foreign currency and gold exchange transaction<br>Risk Disclosure:<br>Investors should note that FCY & gold market might fluctuate from time to time. T<br>investores decision.   | h 1.000000                                                                                                    |
| To Rate :<br>Customer Reference :<br>- Maximum exchange limit for each foreign currency and gold exchange transaction<br>Risk Disclosure:<br>Investors should note that FCY & gold market might fluctuate from time to time. T<br>investment decision. | h 1000000                                                                                                    |

| Buy/Sell Order Order Enquiry                                                              |                        | HCT 2024/02/22 16:18:4                                                                                                    |
|-------------------------------------------------------------------------------------------|------------------------|----------------------------------------------------------------------------------------------------|
|                                                                                           |                        | Your Instruction was Executed. Bank Ref. No. 2024022223192579                                                                                   |
| FCY & Gold Buy/Sell                                                                       |                        |                                                                                                    |
| Transaction Details                                                                       |                        |                                                                                                    |
| Sell :                                                                                    | Statement CAD 08410    | 01-060                                                                                                    |
| Buy : Statement HKD 26516                                                                 |                        | 32-200                                                                                                    |
| Amount :                                                                                  | CAD                    | 166.53                                                                                                    |
| From Rate :                                                                               | 6.005000               |                                                                                                    |
| Amount :                                                                                  | HKD                    | 1,000.00                                                                                                    |
| To Rate :                                                                                 | 1.000000               |                                                                                                    |
| Customer Reference :                                                                      |                        |                                                                                                    |
| Note:<br>- Maximum exchange limit for each foreign currency and gold exchange transaction | is HK\$1,000,000 or eq | uivalent. The calculation for equivalent HKD is based on the average exchange rate of the withdrawal currency during the previous business day. |

#### **Risk Disclosure**

Investors should note that FCY & gold market might fluctuate from time to time. The risk of loss in gold investment can be incurred by fluctuation of FCY & gold prices. Investors should consider seriously and recognize the risk of FCY & gold investment before making any investment decision.

OK

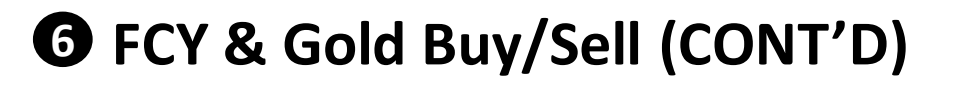

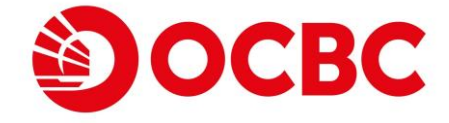

If the spot rate is not ideal, you may switch to "Setup Order" tab for creating an order watching. Your transaction will be automatically executed once the target exchange rate is reached.

| IDA PHD 1<br>FCY & Gold Setup<br>Buy Sel Setup<br>rder Enquy                                                                   | 1947 2004405/22 16 19 02                                                                                                    |
|----------------------------------------------------------------------------------------------------|----------------------------------------------------------------------------------------------------|
| Setup FCI Scald Bury ell Order                                                                                                 |                                                                                                    |
| Transaction Details                                                                                                    |                                                                                                    |
| From Account :                                                                                                    | Statement AUD 214104-060 V                                                                                                    |
| To Account :                                                                                                    | Statement HKD 265162-200 v                                                                                                    |
| Amount :                                                                                                    | AUD 5000                                                                                                    |
| Execution Rate :                                                                                                    | 5.26                                                                                                    |
|                                                                                                    | Submit                                                                                                    |
| Risk Disclosure:<br>Investors should note that FCY & gold market might fluctuate from time to time. Th<br>investment decision. | e risk of loss in gold investment can be incurred by fluctuation of FCY & gold prices. Investors should consider seriously and recognize the risk of FCY & gold investment before making any |
|                                                                                                    |                                                                                                    |

For the order not yet executed, you can check back the order details in "Outstanding Order Enquiry" tab.

| A PMD 1                                |                                                                        |                                                                      |                                                     |                                     |                                  |
|----------------------------------------|------------------------------------------------------------------------|----------------------------------------------------------------------|-----------------------------------------------------|-------------------------------------|----------------------------------|
| CY & Gold Se                           | tup                                                                    |                                                                      |                                                     |                                     |                                  |
| Buy/Sell Or                            | der Order Enquiry                                                      |                                                                      |                                                     |                                     | HKT 2024/02/22 16:20:50          |
|                                        |                                                                        |                                                                      |                                                     |                                     | Refresh                          |
| Outstanding Ord                        | ler Enquiry                                                            |                                                                      |                                                     |                                     |                                  |
| Order No.                              | From Account                                                           | To Account                                                           | Amount                                              | Execution Rate                      | Setup Date<br>YYYY/MM/DD         |
| 8452                                   | Statement AUD 214104-060                                               | Statement HKD 265162-200                                             | AUD 5,000.00                                        | 5.640000                            | 2034/07/31                       |
| nvestors should n<br>nvestment decisio | ote that FCY & gold market might fluctuate from time to time. Ti<br>n. | he risk of loss in gold investment can be incurred by fluctuation of | FCY & gold prices. Investors should consider serior | sly and recognize the risk of FCY & | old investment before making any |

# Remittance Services (TT & CHATS) OCBC

## Simple steps to remit globally

Both TT & CHATS are provided for customers to submit remittance instructions. Select respective tabs for remitting to Registered / Non-registered Payee, then follow the instructions to fill in necessary information.\*

| Services   | Replatered Taleprathic                                                                                                  |                                                                                                    |
|------------|----------------------------------------------------------------------------------------------------|----------------------------------------------------------------------------------------------------|
| n Inquiry  | Telegraphic Transfer                                                                                                    | Hert 2024/02/22 18                                                                                  |
| on Inquiry | Registered Telegraphic Transfer                                                                                         |                                                                                                    |
|            | Effective from 12 Feb 2020, the cut-off time of Telegrap                                                                | hic Transfer service via eBanking would be changed to 3:00pm Monday to Friday until further notice. |
|            | Transaction Details                                                                                                    |                                                                                                    |
|            | Remitter Name :                                                                                                    | IDA PMD 1                                                                                           |
|            | Remittance Currency :                                                                                                   | AUD ···                                                                                             |
|            | Remittance Amount :                                                                                                    | 5000                                                                                                |
|            | From Account :                                                                                                    | Statement AUD 214104-060 × -                                                                        |
|            | Intermediary Bank :                                                                                                    |                                                                                                    |
|            | Payee's Bank A/C No. :                                                                                                  |                                                                                                    |
|            | Payee's Bank Name :                                                                                                    | BANK OF NEW YORK                                                                                    |
|            | Payee's Bank Address :                                                                                                  |                                                                                                    |
|            | Payee / Beneficiary's Account Number :                                                                                  | 324243242                                                                                           |
|            | Payee / Beneficiary's Name and Address :                                                                                | 012040964 BENE 1<br>012040984 BENE 2                                                                |
|            | Details of Payment :                                                                                                    | TEST                                                                                                |
|            | Message To Bank :                                                                                                    |                                                                                                    |
|            | All Correspondent Charges are :                                                                                         | Please Select -     Y * Correspondent Bank Charges Information                                      |
|            | Service Charge Debit Account :                                                                                          | - Please Select -                                                                                   |
|            | Purpose of Remittance :                                                                                                 |                                                                                                    |
|            | * - Mandatory fields<br>Please note :<br>1. The above information is for reference only and should not be regarded as a | an official rensist of Telenraphic Transfor                                                         |

\*Please be noted that Remittance transaction will be not immediately executed upon submission.

## Remittance Services (TT & CHATS) OCBC (CONT'D)

The submitted transaction for TT & CHATS can both be found in the section of "Pending Remittance Transaction Inquiry" for details.

| CHATS Services                            | IDA PMD 1                              |                          |
|-------------------------------------------|----------------------------------------|--------------------------|
| Pending Remittance<br>Transaction Inquiry | Pending Remittance Transaction Details | HKT 202402/22 16:23:43   |
| Remittance                                | Online Reference No. :                 | 202405200016235          |
|                                           | Submission Date :                      | 2024/02/21               |
|                                           | Type :                                 | T/T                      |
|                                           | Is Registered?                         | N                        |
|                                           | Remittance Template ID :               |                          |
|                                           | Remitter Name :                        | IDA PMD 1                |
|                                           | Remittance Currency :                  | CNY                      |
|                                           | Remittance Amount :                    | 89000.00                 |
|                                           | From Account :                         | Statement HKD 265162-200 |
|                                           | Intermediary Bank :                    |                          |
|                                           | Payee's Bank A/C No. :                 |                          |
|                                           | Payee's Bank Name :                    | TEST                     |
|                                           | Payee's Bank Address :                 | TEST                     |
|                                           | Beneficiary Account Number :           | 123123123123             |
|                                           | Beneficiary Name :                     | 123123                   |
|                                           | Beneficiary Address :                  |                          |
|                                           | Details of Payment :                   |                          |
|                                           | Message To Bank :                      |                          |
|                                           | All Correspondent Charges are :        | for account of applicant |
|                                           | Service Charge Debit Account :         | Statement CAD 084101-060 |
|                                           | Customer Ref/Booking Ref :             |                          |
|                                           | Purpose of Remittance :                |                          |
|                                           |                                        | OK                       |

Once the instruction is executed, customers will be able to check the comprehensive transaction details including transaction status and finalized charges at "Remittance Transaction Inquiry".

| Telegraphic Transfer<br>Services        |                                |                    |                 |                   |                 | 繁體  第体   FAQ   Contact Us   Print   Servi | e Fees   Forms   T&Cs   Security Tips   Logout |
|-----------------------------------------|--------------------------------|--------------------|-----------------|-------------------|-----------------|-------------------------------------------|------------------------------------------------|
| CHATS Services                          | IDA PMD 1                      |                    |                 |                   |                 |                                           |                                                |
| HK-Macau Instant<br>Remittance Services |                                |                    |                 |                   |                 |                                           | LINT 000400000 18:04:00                        |
| Pending Remittance                      | Remittance Transaction Inquiry |                    |                 |                   |                 |                                           | HKT 202402/22 16:24:02                         |
| Remittance<br>Transaction Inquiry       | Transa                         | ction Period : Fre | om 2023/12/25 ~ |                   | To 2024/02/22 V |                                           |                                                |
|                                         | Inwa                           | rd/Outward :       | Outward ~       |                   |                 |                                           |                                                |
|                                         |                                |                    |                 |                   |                 |                                           | Proceed                                        |
|                                         | Rem Reference No.              | Exec               | cution Date     | Counterparty Name | Amount          | Remittance Type                           | Status                                         |
|                                         | No record is found             |                    |                 |                   |                 |                                           |                                                |
|                                         |                                |                    |                 |                   |                 |                                           |                                                |
|                                         |                                |                    |                 |                   |                 |                                           |                                                |
|                                         |                                |                    |                 |                   |                 |                                           |                                                |
|                                         |                                |                    |                 |                   |                 |                                           |                                                |

## Investment Summary

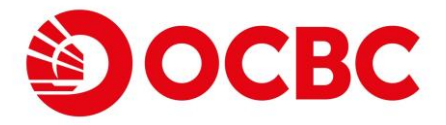

## **Comprehensive portfolio for investment products**

For investment/Securities account holders, Investment Summary page can provide customers with a full glance of the market value and all other details for various product holdings, including Securities, Unit Trust and Bond/Notes.

| Investment                     |                                                                                                    | SS装   約45   FAQ   Con                                                    | tact Us   Print   Service Fees   Fe | rms   T&Cs   Security Tips   Logout |  |  |
|--------------------------------|----------------------------------------------------------------------------------------------------|--------------------------------------------------------------------------|-------------------------------------|-------------------------------------|--|--|
| Securities                     |                                                                                                    |                                                                          |                                     |                                     |  |  |
| Securities Margin              | HARRY 134 - 020755134                                                                                                    |                                                                          |                                     |                                     |  |  |
| IPO and Financing              | In the strenger                                                                                                    |                                                                          |                                     |                                     |  |  |
| vestment Plan                  | Summary                                                                                                    |                                                                          |                                     | HKT 202402/07 15:02:0               |  |  |
| b Bond<br>bsolption            |                                                                                                    |                                                                          |                                     | Refresh                             |  |  |
| it Trust                       | Investment Summary                                                                                                    |                                                                          |                                     |                                     |  |  |
| it Trust Monthly               | Arrount : Trusteenen 08126 240 v                                                                                                    |                                                                          |                                     |                                     |  |  |
| uity Linked Deposit            |                                                                                                    |                                                                          |                                     | 0=Queta                             |  |  |
| rrency-linked<br>posit         | Asset                                                                                                    | Market Value<br>(HKD Equivalent)                                         | Portion                             | B=Buy<br>S=Sell<br>B=Bedeem         |  |  |
| tomer investment               | Securities                                                                                                    | 21,915,555.80                                                            | 0.04%                               | 8 3                                 |  |  |
| / Risk Profiling<br>stionnaire | Unit Trust                                                                                                    | 59,941,118,981.10                                                        | 99.94%                              | E                                   |  |  |
| tlement Account<br>distration  | Bonds/Notes                                                                                                    | 1,100,000.00                                                             | 0.00%                               |                                     |  |  |
| sent for Transferof            | Certificate of Deposit                                                                                                    | 181,818.00                                                               | 0.00%                               |                                     |  |  |
| sonal Data                     | Equity Linked Notes                                                                                                    | 1,000,000.00                                                             | 0.00%                               |                                     |  |  |
|                                | Equity Linked Investment                                                                                                    | 800,000.00                                                               | 0.00%                               |                                     |  |  |
|                                | Foreign Stock                                                                                                    | 11,344,247.72                                                            | 0.02%                               |                                     |  |  |
|                                | TOTAL                                                                                                    | 59,977,460,602.62                                                        |                                     |                                     |  |  |
|                                | Motors:<br>All information provided is for reference only and should not be regarded as balance confirmation or advice.<br>2. The match states is not calculated balance of the specified phones of source of proc. In general, full be updated at anount 7:10 p.m. every trade day.<br>3. The match states is not calculated balance of the specified phones of source of proc. In general, full be updated at anount 7:10 p.m. every trade day.<br>4. All information provided is associated by the specified phone in the provide of day balance of proc. In general, full be updated at anount 7:10 p.m. every trade day.<br>5. Biost reflection concellation may be available for all that have of proc. In general, if will be updated by the balance of the motors on belance of the state on and concerns on the may be revised from these to the<br>5. Biost reflection balance of the balance need to the level of the investment product as determined by the balance trade to specific product and the revised to the state of the state provide concerns on the may be revised from time to trade<br>and product product product as determined by the balance and the revised to the state for and concerns on the state product concerns on the may be revised from time to time, outperform the state product and the revised to the state for and concerns on the state product concerns on the state product concerns on the state prod |                                                                          |                                     |                                     |  |  |
|                                | Customer Services Hotline 2815-9919 Co                                                                                                    | pright 4 2006 - 2020 OCBC Bank IHeng Kong) Limited All Pigites Reserved. |                                     |                                     |  |  |

Customers can also click into different product sections on the left menu for various actions. An example of Securities Purchasing is shown as below:

| Avestment                                                |                                                                                                    |                                                                       | 繁複   劉体   FAQ   Contact Us   Print   Service Fees   Forms   T&Cs   Security Tips   Logout |
|----------------------------------------------------------|----------------------------------------------------------------------------------------------------|-----------------------------------------------------------------------|-------------------------------------------------------------------------------------------|
| ecurities                                                | H488Y 134 - 010755134                                                                                                    |                                                                       |                                                                                           |
| ecurities Margin                                         |                                                                                                    |                                                                       |                                                                                           |
| IPO and Financing<br>tock Monthly<br>nvestment Plan      | Securities Buy Sell Preset Order Instant Instant Order P<br>Portfolio Sell Order Sell Order Status                                                                                                    | Preset Order Transaction Stock & Market<br>Status History Information | HKT 2026/02/07 15-14/6                                                                    |
| O Bond                                                   | Buy Order                                                                                                    |                                                                       |                                                                                           |
| it Trust                                                 | Details                                                                                                    |                                                                       |                                                                                           |
| it Trust Monthly<br>vestment Plan                        | Securities A/C :                                                                                                    | Investment 081758-740                                                 | Settlement A/C Balance                                                                    |
| uity Linked Deposit                                      | Buy / Sell :                                                                                                    | : Buy                                                                 |                                                                                           |
| rrency-linked<br>posit                                   | Stock Code :                                                                                                    | : 004                                                                 | Stock Balance                                                                             |
| uctured Deposit                                          | Quantity :                                                                                                    | 1000                                                                  |                                                                                           |
| ,stomer investment<br>Jo/ Risk Profiling<br>Jestionnaire | Price :                                                                                                    | 61.5                                                                  | Stock Price Enquiry                                                                       |
| attlement Account                                        | Order Type :                                                                                                    | Enhanced Limit Order V                                                |                                                                                           |
| onsent for Transfer of<br>ersonal Data                   |                                                                                                    |                                                                       |                                                                                           |
|                                                          | Account Balance - 163372-100                                                                                                    |                                                                       |                                                                                           |
|                                                          | Available for trade (HKD)                                                                                                    | 2,022,624,724.31                                                      |                                                                                           |
|                                                          | Account Balance - 875547-060                                                                                                    |                                                                       |                                                                                           |
|                                                          | Available for trade (CNY)                                                                                                    | 445,160,383.75                                                        |                                                                                           |
|                                                          | Account Balance - 404121-030                                                                                                    |                                                                       |                                                                                           |
|                                                          | Available for trade (USD)                                                                                                    | 149,994,438.04                                                        |                                                                                           |
|                                                          | <ol> <li>The available balance in trying of the account in the standing of the account.</li> <li>The available balance in trying of the account in the standing of the account.</li> <li>The available balance is trying of the account in the standing of the account.</li> <li>The available balance is trying of the account in the standing of the account.</li> <li>The available balance is trying of the account in the standing of the account.</li> <li>The available balance is trying of the account in the standing of the account.</li> <li>The available balance is trying of the account in the standing of the account in the order will be executed in the order will be executed in the order balance is trying of the account.</li> <li>The order you placed imposite balance is trying of the account in the order balance is trying of the account in the order balance is trying of the account in the order balance is trying of the account in the order balance is trying of the account in the order balance is trying of the account in the account in the order balance is trying of the account in the order balance is trying of the account in the account in the account in the account in the account in the account in the account in the account in the account in the account in the account in the account in the account is the account in the account in the account is the account in the account in the account is the account in the account in the account is the account in the account is the account is the accoun</li></ol> |                                                                       |                                                                                           |
|                                                          | transactions or a maximum of 10 execution prices (as the case may be).                                                                                                    |                                                                       |                                                                                           |